# 令和7年度 申請書作成方法

#### 令和7年度 構造改善推進事業

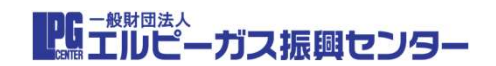

1

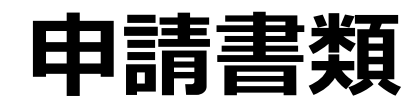

|   | 提出書類名                       | 備考                           |
|---|-----------------------------|------------------------------|
| 1 | 構造改善補助金Excel 交付申請書          | ※様式第1のPDF含む                  |
|   | ①法人にあっては、法人登記事項証明書          | ※申請日より3か月以内に取得したもの           |
| 2 | ②法人以外の者にあっては、納税証明書          | ※直近のもの                       |
| 3 | 納税証明書(その2)(法人3ヶ年分)          |                              |
| 4 | 賃金引上げの表明書(参考様式7)            | ※賃金引上げ予定のある場合のみ              |
| 5 | ワーク・ライフ・バランスに関する認定書<br>等の写し | ※ワーク・ライフ・バランスの取組みがある<br>場合のみ |
| 6 | 見積依頼書                       | ※3社分                         |
| 7 | 見積書                         | ※3社分                         |
| 8 | 液化石油ガス販売事業報告書               | ※販売事業者のみ、複数事業所ある場合は全て        |
| 9 | その他振興センターが必要とするもの           |                              |

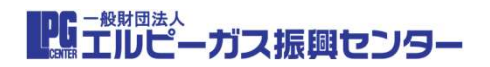

#### 構造改善補助金の申請フォームの呼出し

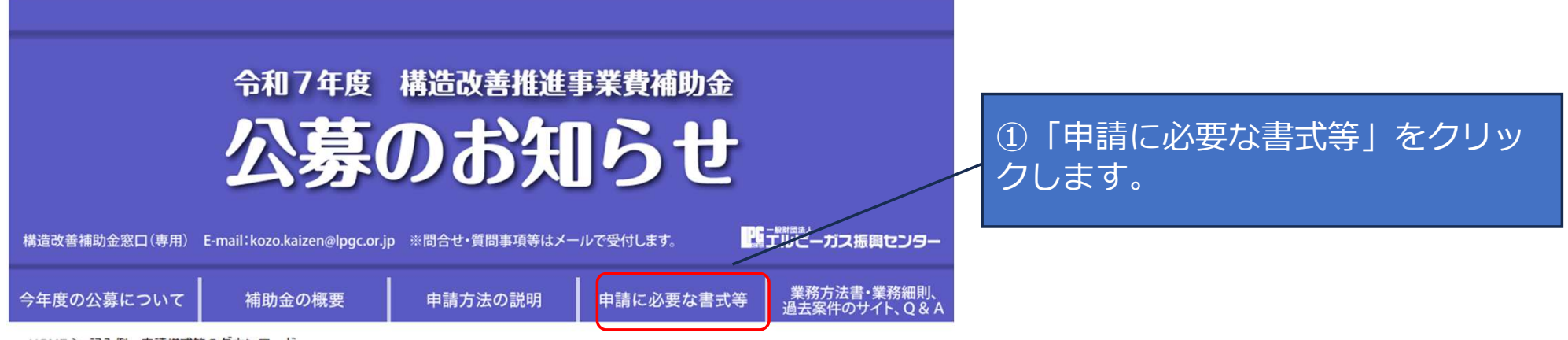

HOME > 記入例・申請様式等のダウンロード

#### 🗾 記入例・申請様式等のダウンロード

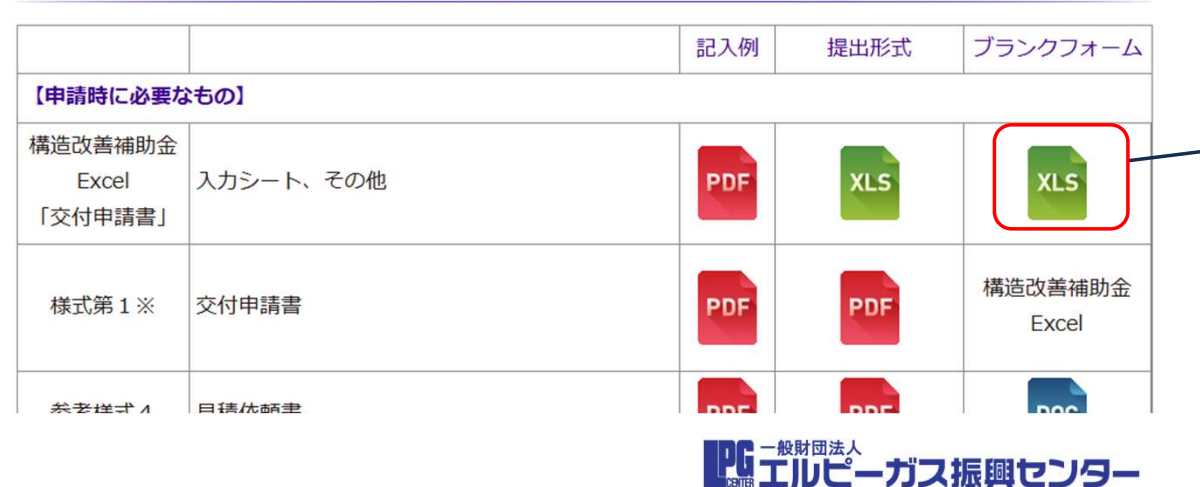

②構造改善補助金Excel「交付申請書」の「ブランクフォーム」XLS(エクセル)をクリックします。
 申請フォームがダウンロードされます。

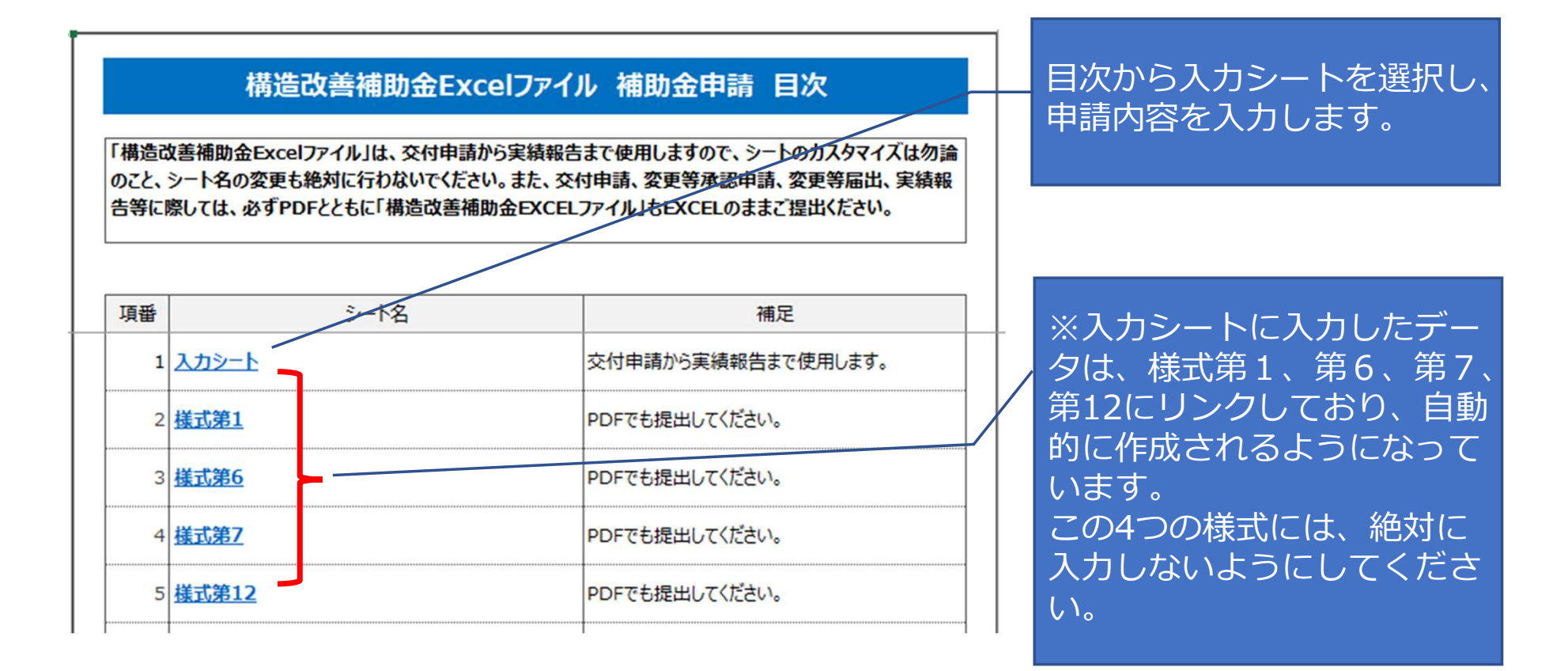

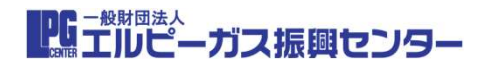

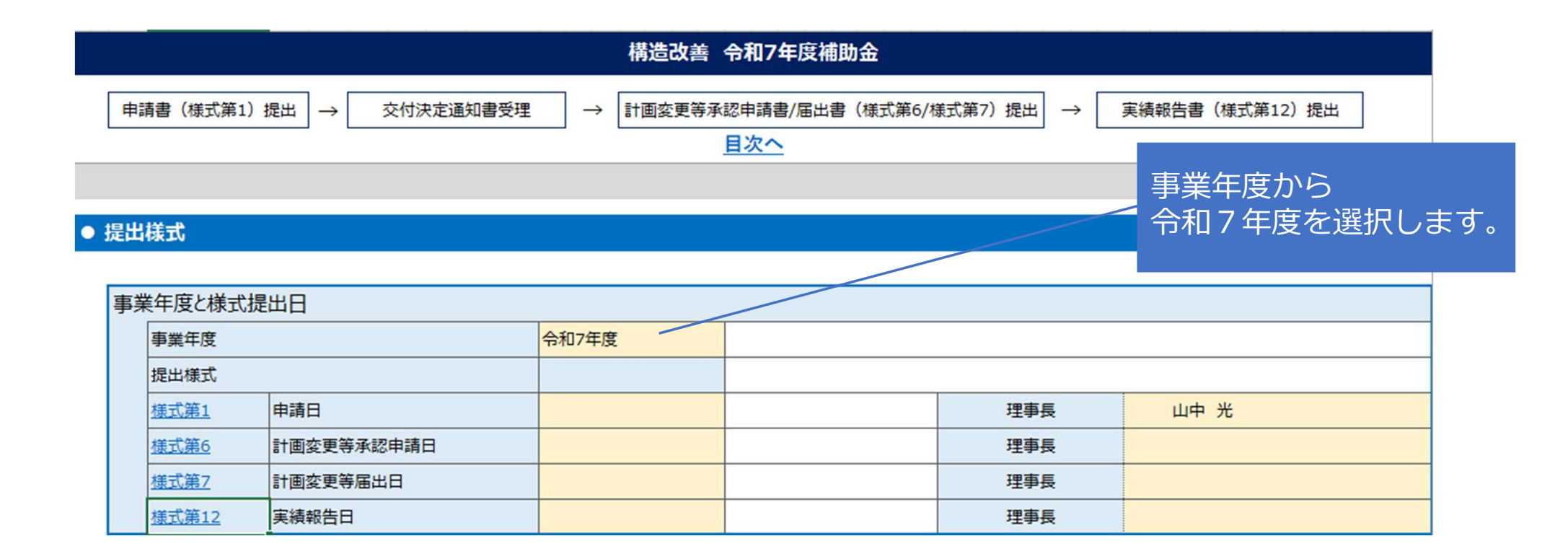

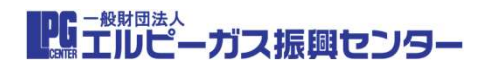

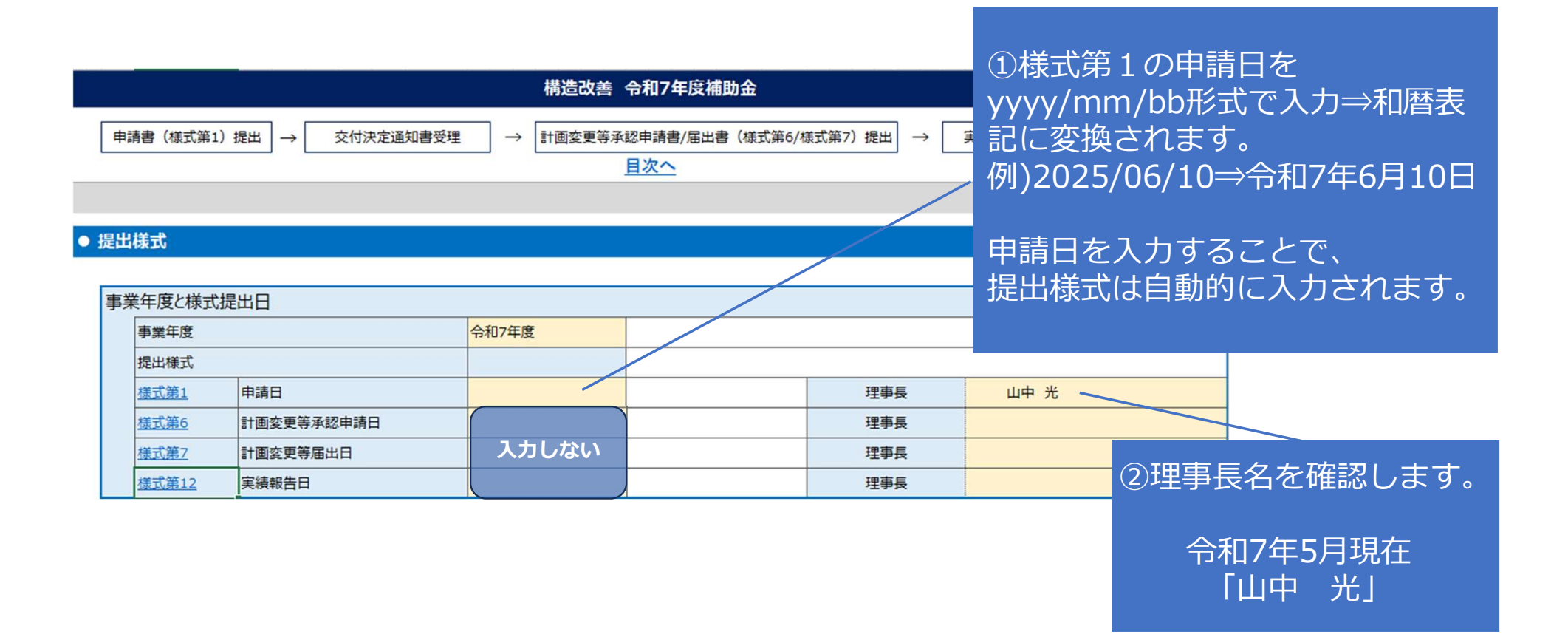

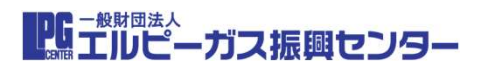

#### ●申請基本情報(様式共通の情報です。基本情報に変更が発生した場合は、最新化し計画変更の手続きを行って下さい。)

ので、注意のこと。

| 649      |            |               |             |  |  |  |  |
|----------|------------|---------------|-------------|--|--|--|--|
| 事業者      | 法人番号(13桁)  | 1234567891234 |             |  |  |  |  |
| 1        | 法人名        | 株式会社 振興       | 株式会社 振興     |  |  |  |  |
|          | 法人名加力      | カプシキガイシャシンコウ  | プシキガイシャシンコウ |  |  |  |  |
|          | 代表者役職      | 代表取締役         |             |  |  |  |  |
| Λ        | 代表者氏名      | 振興 一郎         |             |  |  |  |  |
| <b>'</b> | 住所 (〒番号)   | 105-0001      | ハイフンを含む8桁   |  |  |  |  |
|          | 住所(都道府県)   | 東京都           |             |  |  |  |  |
|          | 住所(市区町村以下) | 港区虎ノ門1丁目10-5  |             |  |  |  |  |
| 実務担当者    | 所尾部署       | 當業部           |             |  |  |  |  |
|          | 役職         | 部長            |             |  |  |  |  |
|          | 氏名         | 振興 二郎         |             |  |  |  |  |
|          | 氏名加大       | シンコウジロウ       |             |  |  |  |  |
| _        |            |               |             |  |  |  |  |
|          |            | ㅈ †므스         |             |  |  |  |  |

申請事業者情報

各項目を順に入力

 ①法人番号
 ②法人名
 ③法人名力ナ
 ④代表者役職
 「登記事項証明書の役 職と同じもの」をプ ルダウン選択のこと
 ⑤代表者氏名
 ⑥住所 郵便番号 ハイフン含む8桁
 ⑦住所 都道府県
 プルダウン選択
 ⑧住所 都道府県以下

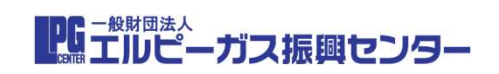

#### 申請基本情報(様式共通の情報です。基本情報に変更が発生した場合は、最新化し計画変更の手続きを行って下さい。)

#### 1. 申請事業者 申請者 事業者 法人番号(13桁) 1234567891234 法人名 株式会社 振興 法人名力力 カプシキガイシャシンコウ 代表者役错 代表取締役 代表者氏名 振興 一郎 住所(〒番号) 105-0001 ハイフンを含む8桁 住所(都道府県) 東京部 住所(市区町村以下) 港区虎ノ門1丁目10-5 実務担当者 所尾部署 営業部 沿错 部長 氏名 振興 二郎 氏名力力 シンコウジロウ メールアドレス shinkou1@co.jp 能話番号 03-1234-5678 ハイフンを含む12桁 FAX番号 03-2345-6789 ハイフンを含む12桁 販売事業者登録番号 第12A3456号 液石法第3条第1項の登録を受けている場合は、その登録番号 ※振興センターからの通知書類等は実務担当者へ送付します。

申請事業者の 実務担当者情報 各項目を順に入力 ①所属部署 (2)役職 ③氏名 ④氏名力ナ ⑤メールアドレス 当センターからの メール連絡先

⑥電話番号 ⑦ F A X 番号 ⑧販売事業者登録番号

※記入する実務担当者は、当申請に関わる権限を持ち、内容等を説明できる方として下さい。

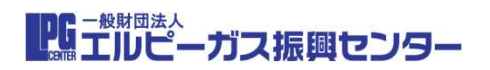

| に<br>同申請事業<br>同申請者 | 者                                                                                                    |                 |                                            |        | 「同申請」                                                                                          |
|--------------------|----------------------------------------------------------------------------------------------------|-----------------|--------------------------------------------|--------|------------------------------------------------------------------------------------------------|
| 共同申請の有無            | er.                                                                                                    |                 | <b>~</b>                                   |        | 争来有情報                                                                                          |
| 事業者                | <ul> <li>法人番号(13桁)</li> <li>法人名</li> <li>法人名カナ</li> <li>代表者役職</li> <li>代表者役職</li> <li>代表者氏名</li> <li>住所(〒番号)</li> <li>住所(都道府県)</li> </ul> | あり<br>なし        | パイプンを含む8桁                                  | ×      | <ul> <li>(共同申請者がある場合に<br/>入力</li> <li>(リース活用の場合は、</li> <li>ガス販売事業者が該当</li> <li>します。</li> </ul> |
| 実務担当者              | <ul> <li>住所(市区町村以下)</li> <li>所属部署</li> <li>役職</li> <li>氏名</li> <li>氏名カナ</li> <li>メールアドレス</li> <li>電話番号</li> </ul>                         |                 | ハイフンを含む12桁                                 | 各<br>て | ら項目を申請事業者に準じ<br>「順に入力                                                                          |
| 化古市文书公             | FAX番号                                                                                                    |                 | ハイフンを含む12桁<br>法に注意うを知りての発行も用けている場合は、その発行要用 |        |                                                                                                |
| 販売事業者登<br>入する実務担当  | 隊番号<br>者は、当申請に関わる権限を持ち、P                                                                                                    | 容等を説明できる方として下さい | 液石法第3条第1頃の登録を受けている場合は、その登録番号<br>N。         |        | <br>ない場合は「なし <u>しを選</u> い                                                                      |

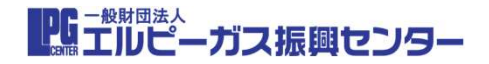

#### 3. 履行補助者(手続きを補助する者がいる場合のみ記載する)

| 履行補助者 |     |         |                       |            |         |           |
|-------|-----|---------|-----------------------|------------|---------|-----------|
| j     | 法人名 |         | ガスメーター株式会社            |            | 履行補助者情報 |           |
|       | 担当者 | 所属部署    | 法人事業部                 |            |         |           |
|       |     | 役職      | 課長                    |            |         | ※履行補助者がある |
|       |     | 氏名      | 山本 三郎                 |            |         | 場合に入力     |
|       |     | 氏名カナ    | ヤマモト サブロウ             | _          |         |           |
|       |     | 住所(〒番号) | 125-0001              | ハイフンを含む8桁  |         |           |
|       |     | 住所      | 東京都中央区京橋1-2-          | 3          |         |           |
|       |     | メールアドレス | <u>satu@gas.oo.jp</u> |            |         | 谷坦日を中請事業有 |
|       |     | 電話番号    | 03-3216-0000          | ハイフンを含む12桁 |         | に準じて順に人力  |
|       |     | FAX番号   | 03-3216-0001          | ハイフンを含む12桁 |         |           |
|       |     | 携帯電話番号  | 090-3216-0000         | ハイフンを含む13桁 |         |           |

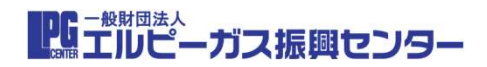

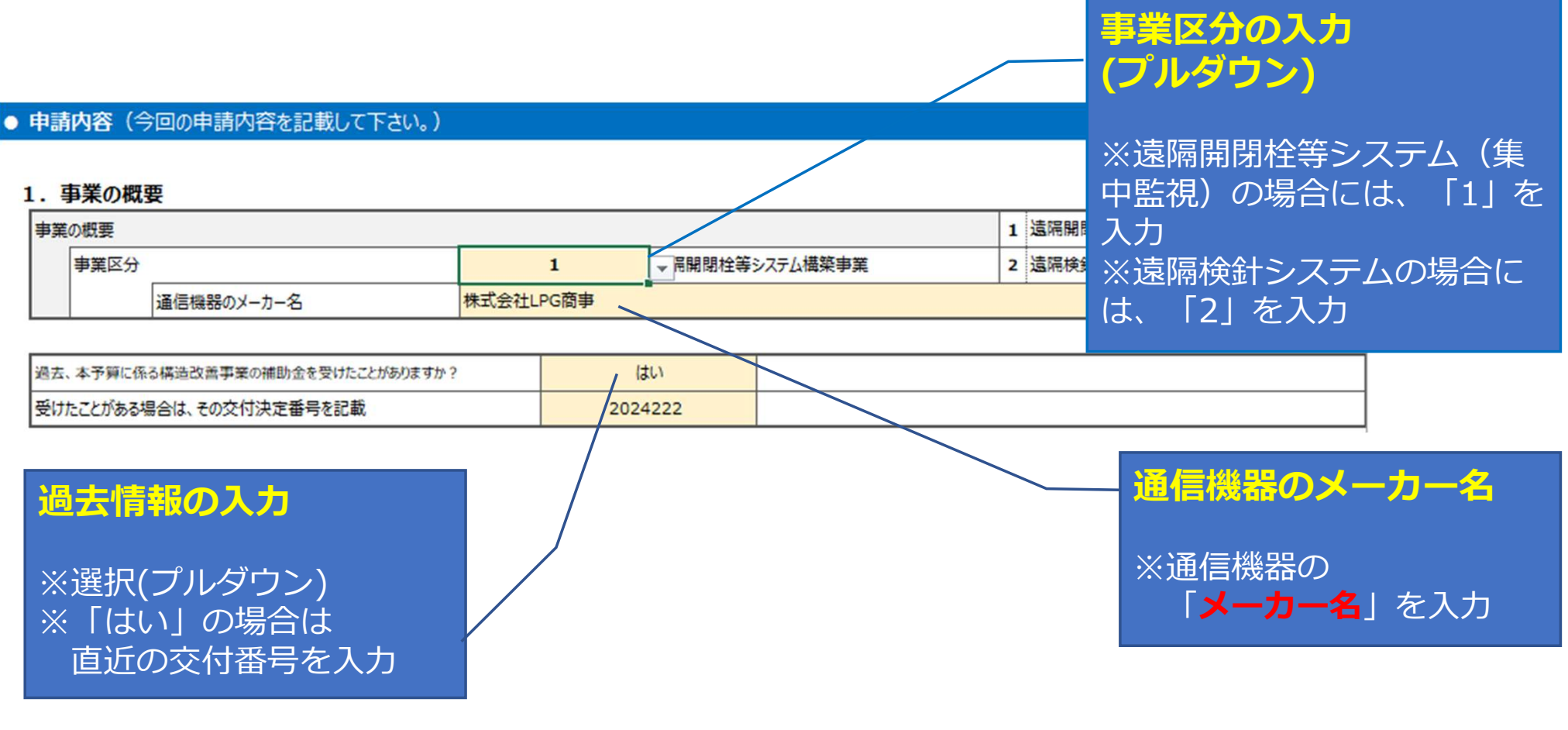

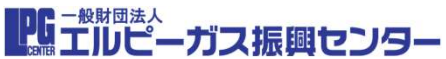

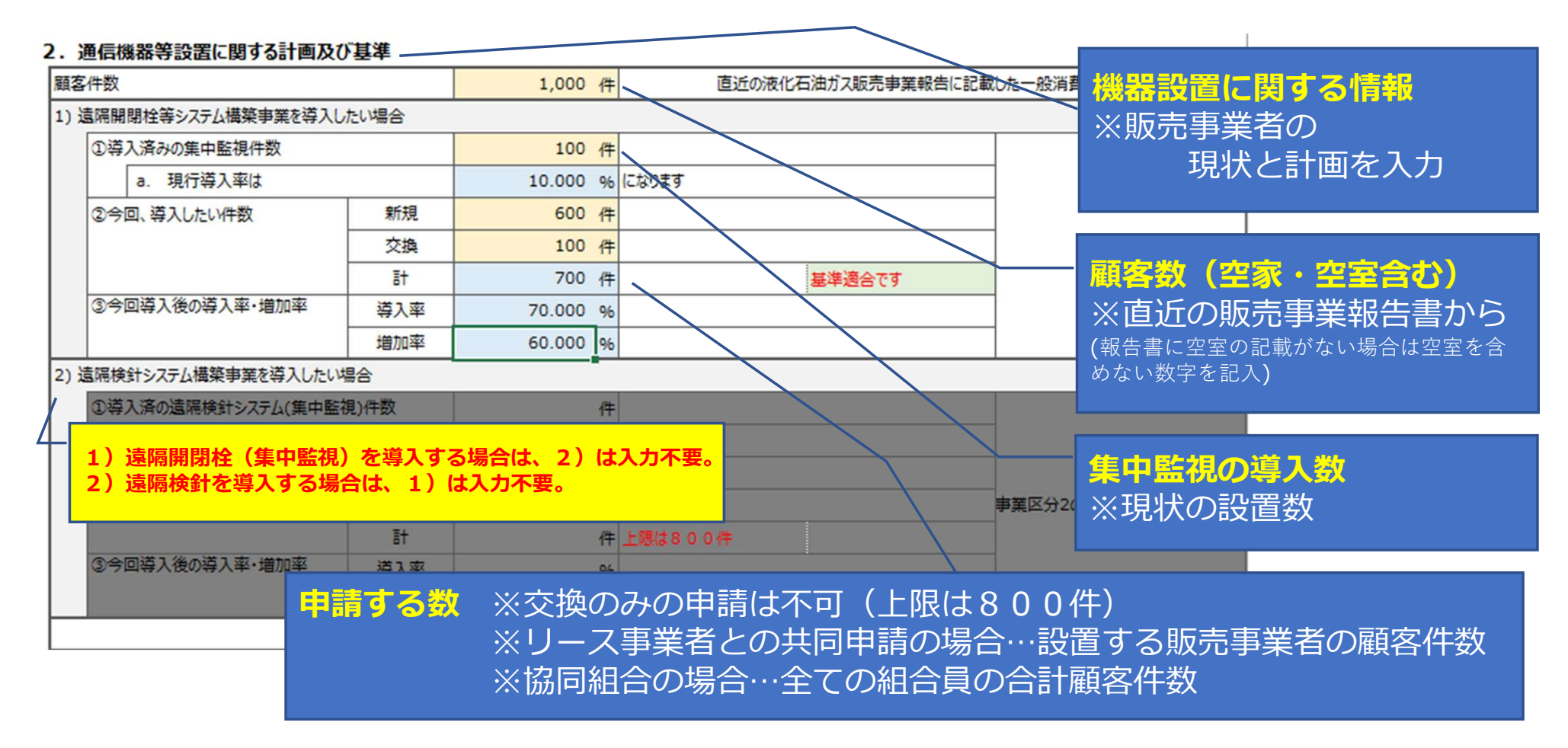

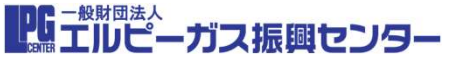

#### 3. 補助事業に要する経費、補助対象経費及び補助金交付申請額

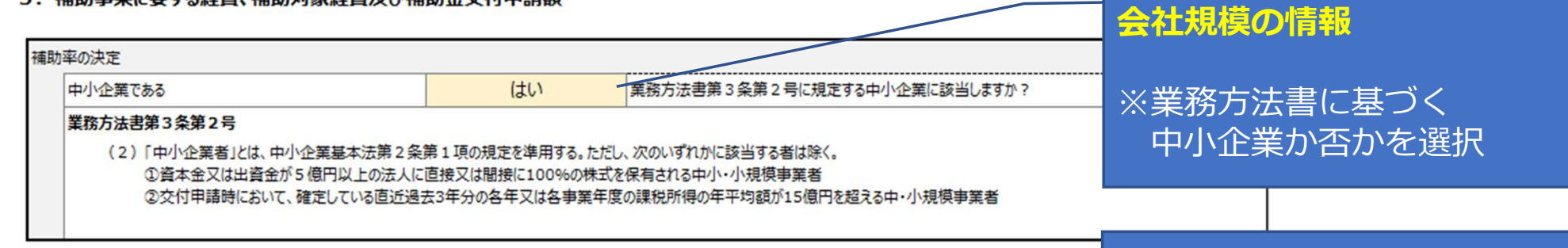

| 補助金算出明細 (単位:P                                        |            |            |           |        |           |             | DXЛ        |
|------------------------------------------------------|------------|------------|-----------|--------|-----------|-------------|------------|
|                                                      | 項目         | 補助事業に要する経費 | 補助対象経費    | 補助率    | 補助金交付申請額  |             |            |
|                                                      | (イ)物品購入費   | 4,900,000  | 4,900,000 |        | 2,450,00  | (イ)物品       | 品購入費の行へ入力  |
|                                                      | (口)消耗品費等   |            |           |        |           |             |            |
|                                                      | (ハンその他     |            |           |        | (         | )           |            |
|                                                      | <u></u> 5† | 4,900,000  | 4,900,000 | 1/2    | 2,450,000 | )           |            |
| ※グループ企業から調達する場合は、参考様式1又は2「利益等排除計算書」において算出した金額を記載すること |            |            |           |        |           |             |            |
| 補助対象経費は1,000,000円以上、60,000,000円以内が条件です。>             |            |            | 基準道       | 商合です   | 正 基準通     | <b>固合です</b> | or 修正が必要です |
|                                                      |            |            |           |        |           |             |            |
|                                                      |            | すべて入力後     | 、補助       | 率に従い「交 | 付申請額」     | が確定し、基準外    |            |
|                                                      |            |            | であれば、「    | 修正が    | 必要」のアラ    | ート表示        |            |

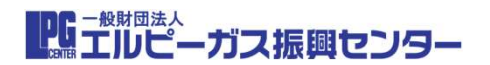

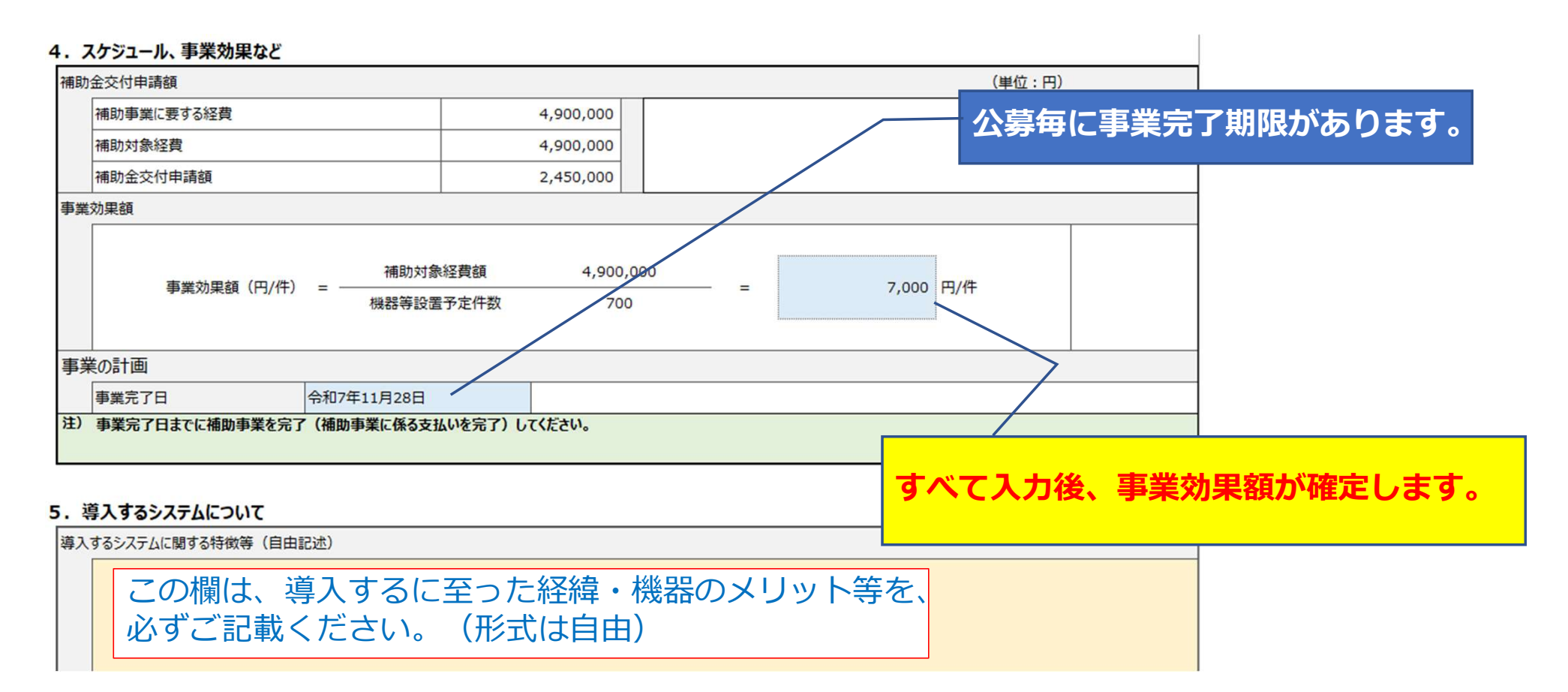

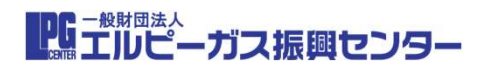

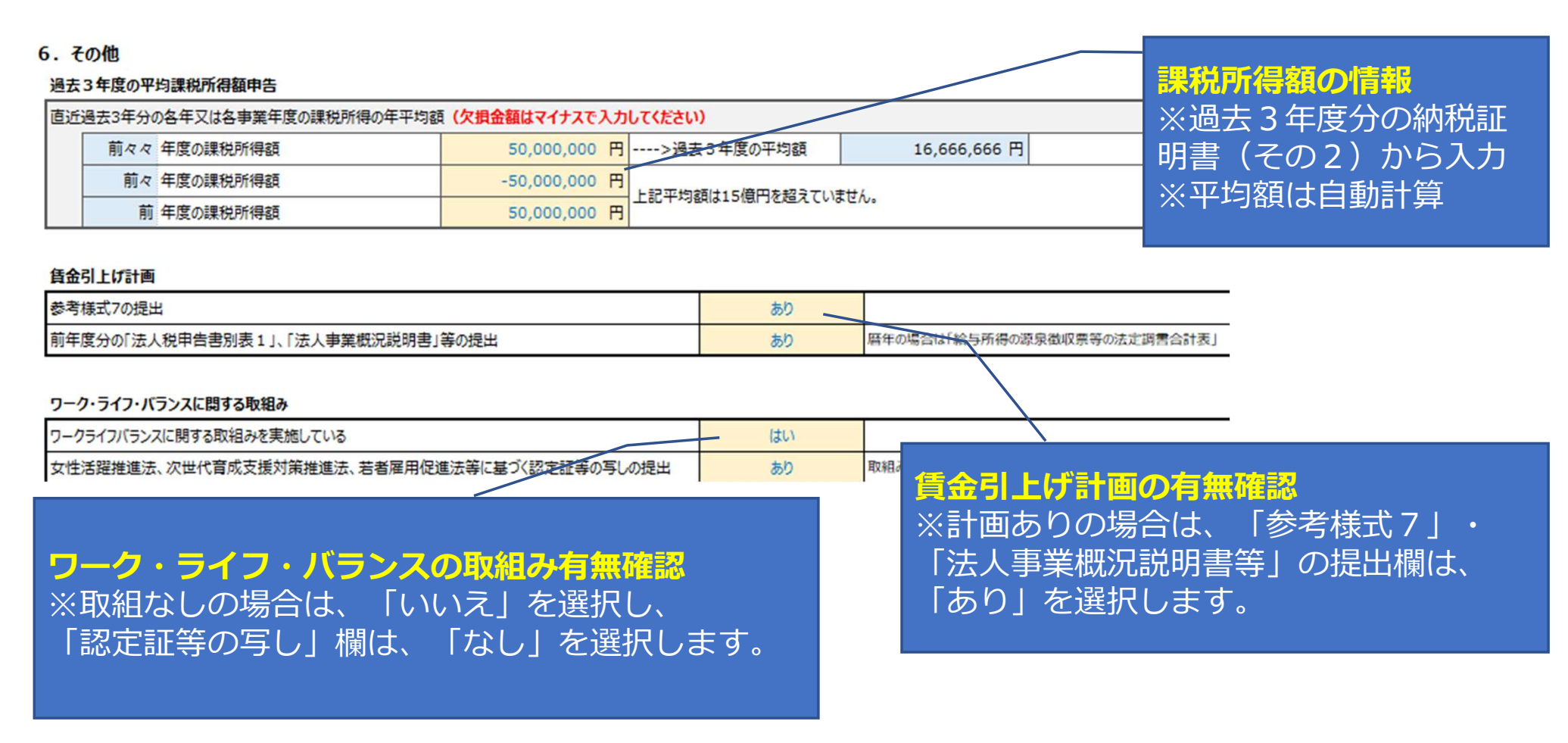

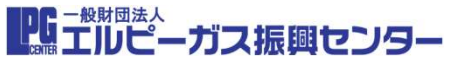

| 111         |                                       |                        |                                 | <u>++</u> - |                |
|-------------|---------------------------------------|------------------------|---------------------------------|-------------|----------------|
| 液化石油ガ       | ス販売事業者の主要株主(3者)                       |                        | 主要株主名・資本金と持株比                   |             |                |
|             | 株主の名称                                 | 資本金(個人の場合は不要)          | 持株比率                            |             | 率の入力           |
| 1           | 株式会社振興ホールディングス                        | 100,000,000 円          | 100 % 更に下記へも入力のこと               |             |                |
| 2           | *                                     | 株主が個人の場合は <sup>円</sup> | 96                              | Č.          |                |
| 3           |                                       | 資本金は空欄とする              | 96                              | -           |                |
| <b>※1</b> ( | Dみの場合は、その主要株主を下記に入力する                 |                        |                                 | ÷           | ※株主か個人の場合は     |
| 上記 第1       | 株主の主要株主3者及び持株比率                       |                        |                                 | ÷.          | 資本金は空欄とする      |
| 液化石油ガ       | ス販売事業者の主要株主(3者)                       |                        |                                 |             |                |
|             | 株主の名称                                 | 資本金(個人の場合は不要)          | 持株比率                            | -           |                |
| 1-1         | 株式会社振興グループ                            | 500,000,000 円          | 80 %                            |             | ト記主要株主が、1社の場合  |
| 1-2         | 株式会社振興石油                              | 200,000,000 円          | 20 %                            |             | は、更にその株主情報につい  |
| 1-3         |                                       | 円                      | 96                              |             | ててヨに1カオス       |
| <b>%1</b>   | 1 のみの場合は、その主要株主を下記に入力する               |                        |                                 | ÷.          |                |
| 上記 第1       | 株主の主要株主3者及び持株比率                       |                        |                                 |             | ※上位3百についてのみ    |
| 液化石油ガ       | ス販売事業者の主要株主(3者)                       |                        |                                 | Ē           |                |
|             | 株主の名称                                 | 資本金(個人の場合は不要)          | 持株比率                            |             | ト記主要性主が 1 社の提会 |
| 1-1-1       |                                       | 円                      | %                               |             | 上市上安休上が、1九の場合  |
| 1-1-2       |                                       | 円                      | %                               | -           | は、史にての休主情報につい  |
| 1-1-3       |                                       | H                      | 96                              |             | (下記に人力する)      |
| A.2.2       | · · · · · · · · · · · · · · · · · · · |                        | al dad dada da dada da da da da | 1           | ※上位3者についてのみ    |

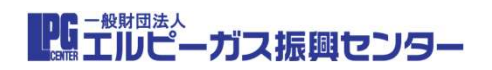

#### 申請の準備

- ここまでで、申請フォームの入力は完了となります。
- ー旦、ご自分のPC内に「構造改善Excel」として保存しておきましょう。
- 次に、申請の準備に取り掛かります。
- ①申請に必要なフォルダをご自分のPCに作成する。
- ②交付申請時に必要な書類のPDFを作成し、①で作成した所定のフォル ダに格納する。
- ③様式第1のPDFを作成し、①で作成した所定のフォルダに格納する。

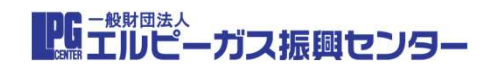

## 申請フォルダーの作成と交付申請書類の格納

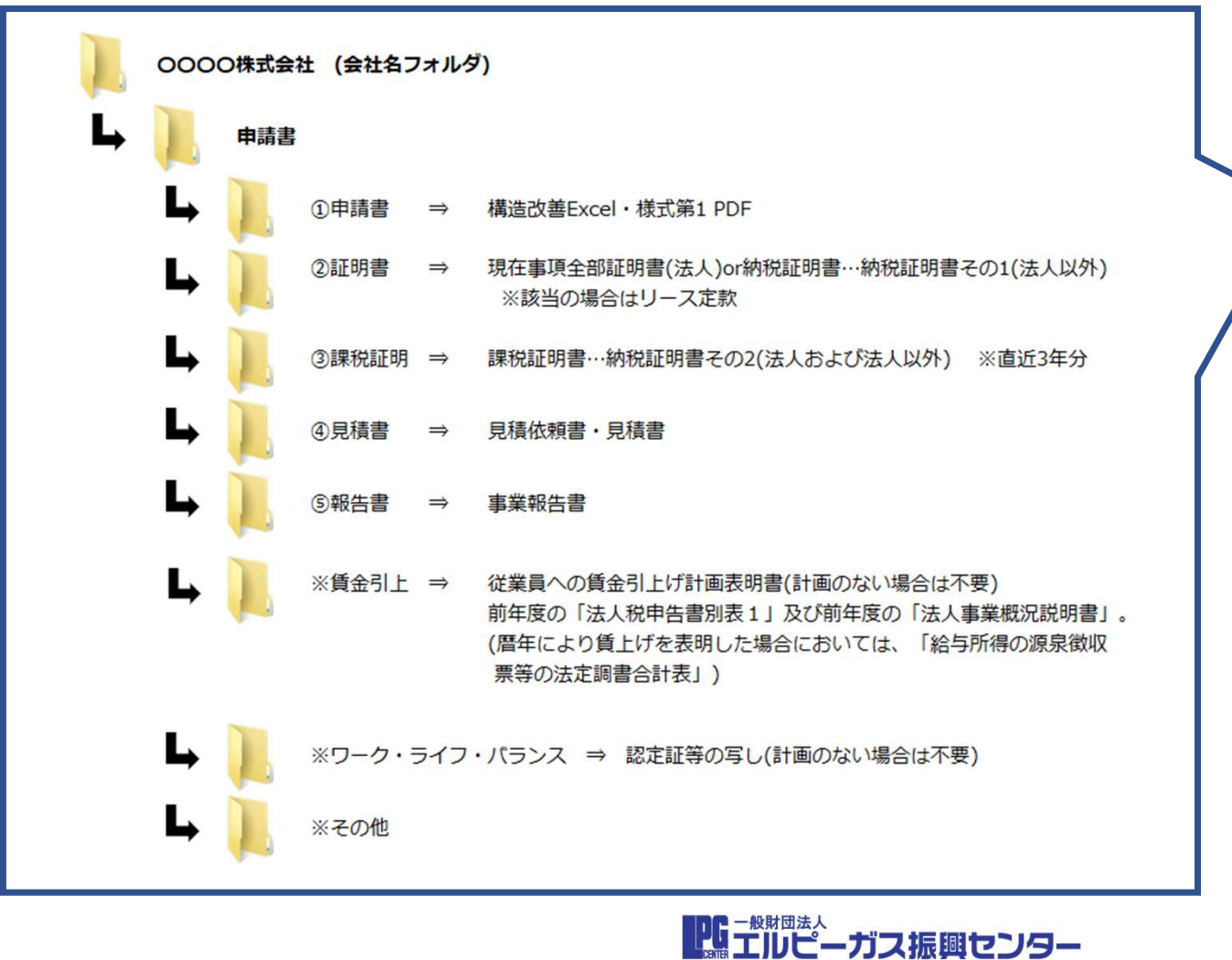

ご自分のPCに、申請用の フォルダを、このスタイル で作成します。

先程、ご自分のPCに保存 した「構造改善Excelファ イル」のコピーを「①申請 書」フォルダに格納します。

交付申請に必要な書類を準備し、PDF形式でそれぞれのフォルダに格納する。 ※①の「構造改善Excel ファイル」以外は、すべて PDF形式での提出となります。

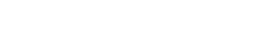

## 申請フォルダーの作成(様式第1の格納)

| 1<br>2<br>3<br>1                               | A D C D C F G F F G F F F F F F F F F F F F F F                                                                    | ご自分のPCに保存した「構造改善Excel<br>ファイル」を開きます。            |
|------------------------------------------------|----------------------------------------------------------------------------------------------------|-------------------------------------------------|
| )<br>)<br>/<br>3<br>/<br>/<br>/<br>/<br>/<br>/ | 一般財団法人エルピーガス振興センター<br>理事長 山中 光 殿<br>令和7年度 石油ガス流通合理化対策事業費補助金(石油ガスの流通合理化及び取引の適正化等に関す<br>る支援事業費のうち構造改善推進事業に係るもの)交付申請書 | <b>交付申請書の表示</b><br>※「様式第1」のタブを選択する              |
| 2<br>3<br>4<br>5<br>6<br>7                     | 業務方法書第8条第1項の規定に基づき、以下のとおり補助金の交付を申請します。<br>1.申請者  1)法人番号(13桁)                                                       | ※人力内容を確認する<br>様式第1(交付申請書)の保存                    |
| 8<br>9<br>0<br>1<br>2<br><                     | 2) 法人名     カナ       3) 代表者役職     4) 代表者氏名       5) 存所     様式第1       様式第6     様式第12       事前チェックリスト     +          | ①「様式第1」と名前を付けてPDF形式<br>で保存<br>②申請フォルダの「①申請書」に格納 |

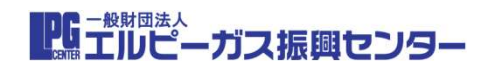

#### 交付申請書の提出

| 令和7年度<br>構造改善推進事業費補助金<br>な気のお知らせ                                                                              | ①エルピーガス振興セン<br>ターのホームページのト<br>ツプページにある「構造<br>改善推進事業費補助金」<br>のバナーをクリックしま<br>す。 |
|----------------------------------------------------------------------------------------------------|-------------------------------------------------------------------------------|
| 構造改善補助金窓口(専用) E-mail:kozo.kaizen@lpgc.or.jp ※問合せ・質問事項等はメールで受付します。                                             |                                                                               |
| 今年度の公募について 補助金の概要 申請方法の説明 申請に必要な書式等 通去案件のサイト、O&A<br>3.提出方法                                                    | ②「申請方法の説明」を<br>_ クリックします。                                                     |
| 申請書の提出はこちら(Dropboxが開きます) ※ここに実績報告書を入れないでください。                                                                 |                                                                               |
| 申請書の提出<br>※アップロードは必ず1回のみでお願いします。<br>修正および差替えしたい場合はメールにてご連絡ください。<br>※Dropboxへ提出時にメールアドレスを入力していただければ完了メールが届きます。 | ③ページ中段にある<br>- 3. 提出方法「申請書の<br>提出」をクリックします。                                   |

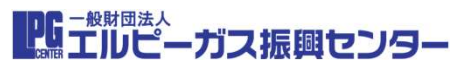

### 交付申請書の提出

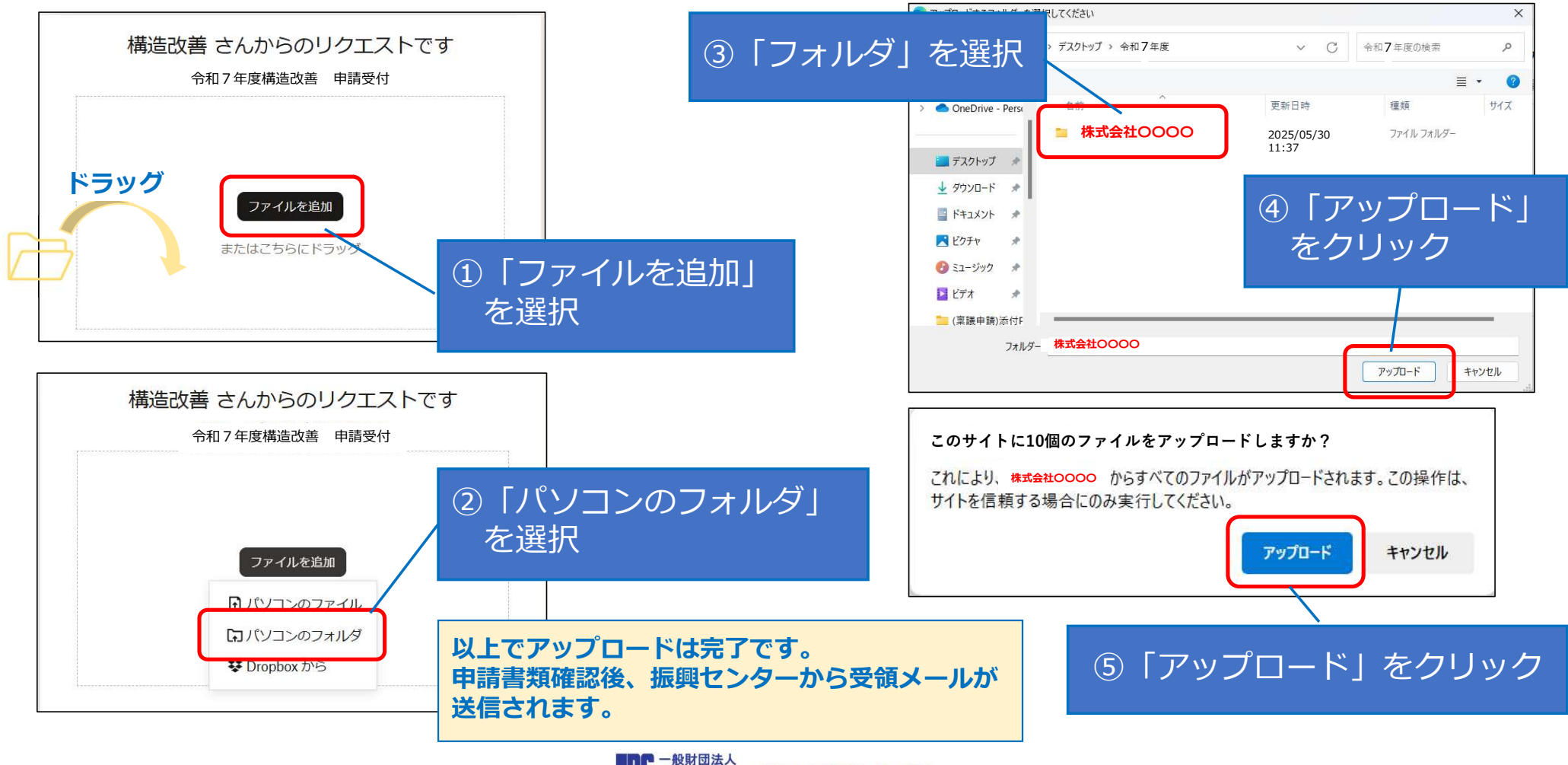

**に** 二般財団法人 二般財団法人 ーガス振興センター

#### 見積依頼書作成上の注意事項

①見積り依頼先:必ず3社以上に依頼します。 ②有効期限:十分な期間設定をする。

補助事業が始まり発注するのは、交付決定がされてからです。 時間を要するので、「事業完了まで」、もしくは最低でも 「発効後6カ月」としてください。

③支払条件

- ・支払いは金融機関への振込みとすること。
- ・振込手数料は、見積依頼者(補助事業者)負担とすること。
- ・支払いは、通信開通確認後「一括支払」とすること。

PG - WRIDEA